# Déployer un contrôleur FMC fourni dans le cloud (cdFMC) dans Cisco Defense Orchestrator (CDO)

### Table des matières

Introduction Conditions préalables Exigences Composants utilisés Informations générales Configurer Déployez un centre de gestion Firepower fourni dans le cloud sur CDO, Intégration d'un FTD sur un FMC fourni dans le cloud Informations connexes

# Introduction

Ce document décrit le processus de déploiement et d'intégration de FMC fourni dans le cloud sur la plate-forme CDO.

# Conditions préalables

#### Exigences

Cisco recommande de connaître les sujets suivants :

- Centre de gestion Firepower (cdFMC) fourni dans le cloud
- Cisco Defense Orchestrator (CDO)
- Protection virtuelle contre les menaces Firepower (FTDv)

Version FTD minimale 7.0.3

#### Composants utilisés

Les informations contenues dans ce document sont basées sur les versions de matériel et de logiciel suivantes :

- CdFMC
- FTDv 7.2.0

The information in this document was created from the devices in a specific lab environment. All of

the devices used in this document started with a cleared (default) configuration. Si votre réseau est en ligne, assurez-vous de bien comprendre l'incidence possible des commandes.

# Informations générales

Cisco Defense Orchestrator (CDO) est la plate-forme du centre de gestion des pare-feu (CdFMC) fourni dans le cloud. Le Centre de gestion des pare-feu, fourni dans le cloud, est un produit SaaS (Software-as-a-Service) qui gère les périphériques Secure Firewall Threat Defense. Il offre un grand nombre des mêmes fonctions qu'un pare-feu sécurisé sur site, Secure Firewall Threat Defense. Il a le même aspect et le même comportement qu'un centre de gestion de pare-feu sécurisé sur site et utilise la même interface de programmation d'application (API) FMC.

Ce produit est conçu pour la migration des centres de gestion de pare-feu sécurisés sur site vers la version SaaS du centre de gestion de pare-feu sécurisé.

# Configurer

Déployez un centre de gestion Firepower fourni dans le cloud sur CDO.

Ces images montrent le processus de configuration initiale nécessaire pour déployer un FMC fourni dans le cloud sur CDO.

Dans le menu CDO, accédez à Tools & Services > Firewall Management Center > Onboard.

| = Hide Menu         | Welcome to Cisco Defense Orchestrator                         | Quick Action                                                                                                |
|---------------------|---------------------------------------------------------------|----------------------------------------------------------------------------------------------------|
| 📥 Dashboard         |                                                               |                                                                                                    |
| C Multicloud New    | Inventory & Objects                                           | + Onboard                                                                                                   |
| inventory           |                                                               |                                                                                                    |
| Configuration       |                                                               |                                                                                                    |
| Policies            |                                                               |                                                                                                    |
| Objects             |                                                               |                                                                                                    |
| ₀å₀ VPN             |                                                               |                                                                                                    |
| Events & Monitoring |                                                               |                                                                                                    |
| √ Analytics         |                                                               | Onboard a Device or Service<br>Onboard ASAs, FTDs or other devices or services to begin your CDO Experience |
| ( Change Log        |                                                               |                                                                                                    |
| (+) Jobs            |                                                               |                                                                                                    |
| 🛞 Tools & Services  |                                                               |                                                                                                    |
| 袋 Settings          | Version a611b0d748c7628568984b831cfd7f8856390e80   CDO Status | © 2024 Cisco Systems, Inc                                                                                   |
|                     |                                                               |                                                                                                    |

Sélectionner Enable Cloud-Delivered FMC.

CDO met en service une instance de Firewall Management Center dans le cloud en arrière-plan ; cela prend généralement 15 à 30 minutes. Vous pouvez suivre la progression du provisionnement dans la colonne État de Cloud-Delivered FMC.

| Hide Menu            |       | Onc<br>FTD | e your cdFMC becomes active<br>s.    | e, you will need to log | out and log back in to st | art using your | cdFMC to | add                 |                                                             |                |
|----------------------|-------|------------|--------------------------------------|-------------------------|---------------------------|----------------|----------|---------------------|-------------------------------------------------------------|----------------|
| Dashboard            |       |            |                                      |                         |                           |                |          |                     |                                                             |                |
| C Multicloud Defense | New   | 0          | Constitution Devices Marries 10 Adde |                         |                           |                |          |                     |                                                             |                |
| Inventory            |       | Q          | search by Device Name, IP Add        | ress, or Serial Number  |                           |                |          |                     |                                                             |                |
| Configuration        |       | FMC        | Secure Connectors                    |                         |                           |                |          |                     |                                                             |                |
| Policies             | >     |            | Name                                 | Ve                      | ersion                    |                | Devices  | Туре                | Status                                                      | Last Heartbeat |
| Objects              |       |            | Cloud-Delivered FMC                  | N/                      | A                         |                | ⊕0       | Cloud-Delivered FMC | $\ddot{\mathbf{Q}}$ Provisioning (This process will take 15 |                |
| ₀ð₀ VPN              | >     |            |                                      |                         |                           |                |          |                     |                                                             | _              |
| Events & Monitoring  |       |            |                                      |                         |                           |                |          |                     |                                                             |                |
| -√- Analytics        | >     |            |                                      |                         |                           |                |          |                     |                                                             |                |
| ( Change Log         |       |            |                                      |                         |                           |                |          |                     |                                                             |                |
| 📥 Jobs               |       |            |                                      |                         |                           |                |          |                     |                                                             |                |
| 😤 Tools & Servi      | ces > |            |                                      |                         |                           |                |          |                     |                                                             |                |
| Settings             | >     |            |                                      |                         |                           |                |          |                     |                                                             |                |

Une fois la mise en service terminée, l'état passe à Actif. En outre, vous recevez une notification « Firewall Management Center is Ready » dans le panneau de notifications CDO.

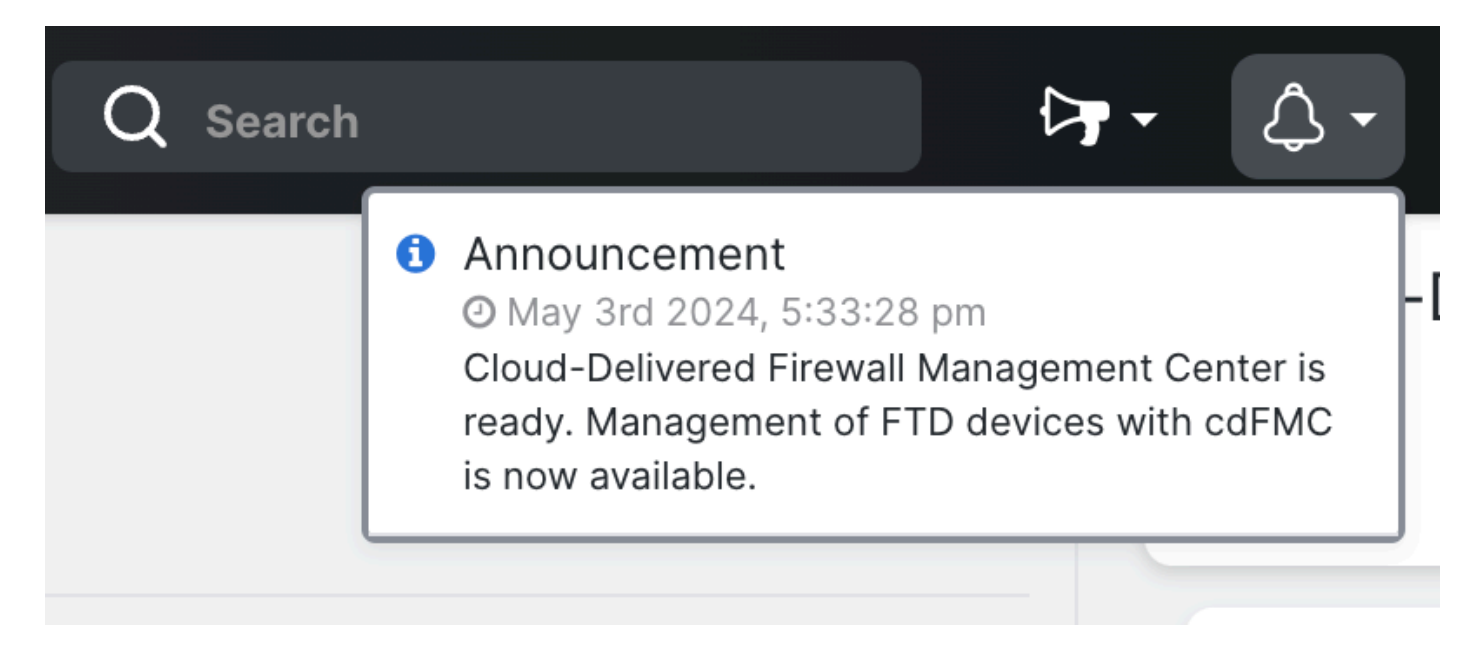

| -ili-ili<br>cisco | Defense Orchestr    | ator | Ser | vices                                           |          |         |                     | Q Sea                      | rch                  |
|-------------------|---------------------|------|-----|-------------------------------------------------|----------|---------|---------------------|----------------------------|----------------------|
| ≡                 | Hide Menu           |      |     |                                                 |          |         |                     |                            |                      |
|                   | Dashboard           |      | Q   | Search by Device Name, IP Address, or Serial Nu | imber    |         |                     |                            | e +                  |
| $\bigcirc$        | Multicloud  Defense | ew   | FMC | Secure Connectors                               |          |         |                     |                            |                      |
|                   | Inventory           |      |     | Name                                            | Version  | Devices | Туре                | Status                     | Last Heartbeat       |
| Con               | figuration          |      |     | Cloud-Delivered FMC                             | 20240412 | ⊜ 0     | Cloud-Delivered FMC | <ul> <li>Active</li> </ul> | 05/07/2024, 16:24:43 |
| 3                 | Policies            | >    |     |                                                 |          |         |                     |                            |                      |
| $\otimes$         | Objects             | >    |     |                                                 |          |         |                     |                            |                      |
| ംറ്റം             | VPN                 | >    |     |                                                 |          |         |                     |                            |                      |
| Ever              | nts & Monitoring    |      |     |                                                 |          |         |                     |                            |                      |
|                   | Analytics           | >    |     |                                                 |          |         |                     |                            |                      |
| ٩                 | Change Log          |      |     |                                                 |          |         |                     |                            |                      |
| <u>(*</u> )       | Jobs                |      |     |                                                 |          |         |                     |                            |                      |
| R                 | Tools & Services    | >    |     |                                                 |          |         |                     |                            |                      |
| ŝ                 | Settings            | >    |     |                                                 |          |         |                     |                            |                      |

Vous pouvez ensuite intégrer vos appareils de protection contre les menaces au centre de gestion des pare-feu fourni dans le cloud et les gérer.

Accédez à Menu > Tools & Services > Firewall Management Center.

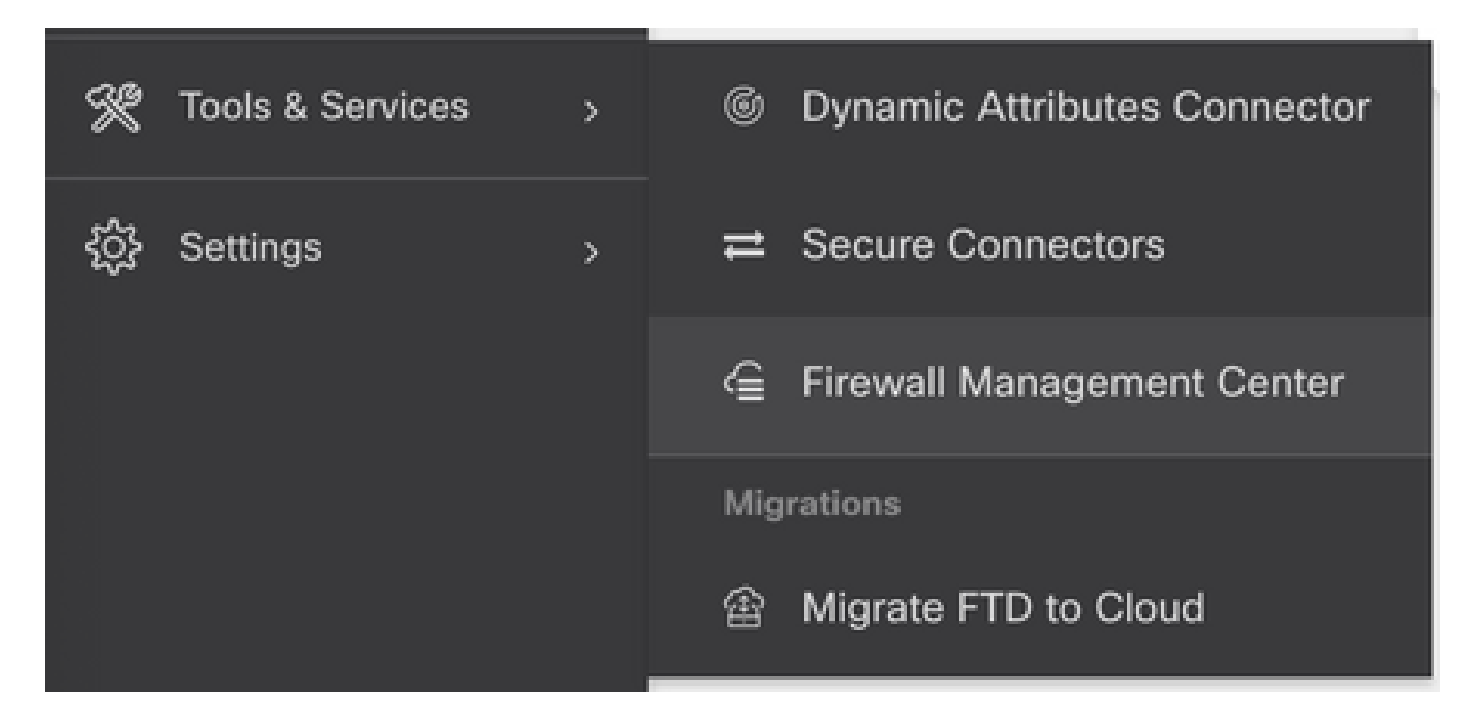

Sélectionnez votre cdFMC pour afficher les informations de cdFMC et, afin d'accéder à l'interface graphique utilisateur (GUI) du cdFMC, sélectionnez l'une des options disponibles sur le côté droit.

| cisco Defense Orchestrator                                                                                                    | Services                                               |                           |         |                     | Q Search |                      | ₽. | ۵۰ 📥 ۲۰                                                                                                    |
|----------------------------------------------------------------------------------------------------|--------------------------------------------------------|---------------------------|---------|---------------------|----------|----------------------|----|----------------------------------------------------------------------------------------------------|
| Hide Menu                                                                                                    | Q Search by Device Name, IP /<br>FMC Secure Connectors | Address, or Serial Number |         |                     |          | <b>c</b> •           | •  | Cloud-Delivered FN<br>Hostname cdo-cisco-mul<br>tac.app.us.cdo<br>Version 20240412                                                                          |
| Multicloud Defense New Inventory                                                                                                    | Name                                                   | Version                   | Devices | Туре                | Status   | Last Heartbeat       | ſ  | Actions                                                                                                    |
| Configuration<br>Policies                                                                                                    | Cloud-Delivered FMC                                    | 20240412                  | 0       | Cloud-Delivered FMC | C Active | 05/07/2024, 16:24:43 |    | O Check For Changes                                                                                                    |
| Objects →<br>*Ô* VPN →                                                                                                    |                                                        |                           |         |                     |          |                      |    | Workflows     API Explorer                                                                                                    |
| Events & Monitoring                                                                                                    |                                                        |                           |         |                     |          |                      |    | Devices     Policies                                                                                                    |
| Change Log     (+)     Jobs                                                                                                    |                                                        |                           |         |                     |          |                      |    | <ul> <li>⊕ Objects</li> <li>+⊂ NAT</li> <li>-&gt; Site to Site VPN</li> </ul>                                                                               |
| Image: Services     >       Image: Image: Im |                                                        |                           |         |                     |          |                      |    | ふ Remote Access VPN<br>④ Platform Settings                                                                                                    |
|                                                                                                    |                                                        |                           |         |                     |          |                      |    | System               Configuration          Smart Licenses           AMP Management            -> Device Health           Audit          Cisco Cloud Events |

Vous pouvez maintenant voir l'interface graphique utilisateur de cdFMC.

| Defense Orchesti<br>FMC / System / Health / | rator Analysis                                                                                                    | Policies     | Devices Objects     | Integration                 | 🕤 Return Home Deploy Q 🐠 🔅               | Imatuscl@cisco.com   Imatuscl@cisco.com |
|---------------------------------------------|----------------------------------------------------------------------------------------------------|--------------|---------------------|-----------------------------|------------------------------------------|-----------------------------------------|
| Monitoring                                  | Health Status           1 total         0 critical           Devices         •••••••••••••••••••••••••••••••••••• | 0 warnings 1 | 1 normal 0 disabled | Q. Filter using device name |                                          |                                         |
|                                             | Device                                                                                                    |              |                     | Version                     | Model                                    |                                         |
|                                             | > © FTDv                                                                                                    |              |                     | 7.2.0                       | Cisco Firepower Threat Defense for Azure |                                         |
|                                             |                                                                                                    |              |                     |                             |                                          |                                         |

Intégration d'un FTD sur un FMC fourni dans le cloud

Ces images montrent comment intégrer un FTD afin d'être enregistré sur un cdFMC avec une clé d'enregistrement de l'interface de ligne de commande (CLI).

Tout d'abord, sélectionnez Onboard an FTD sur la page d'accueil de CDO.

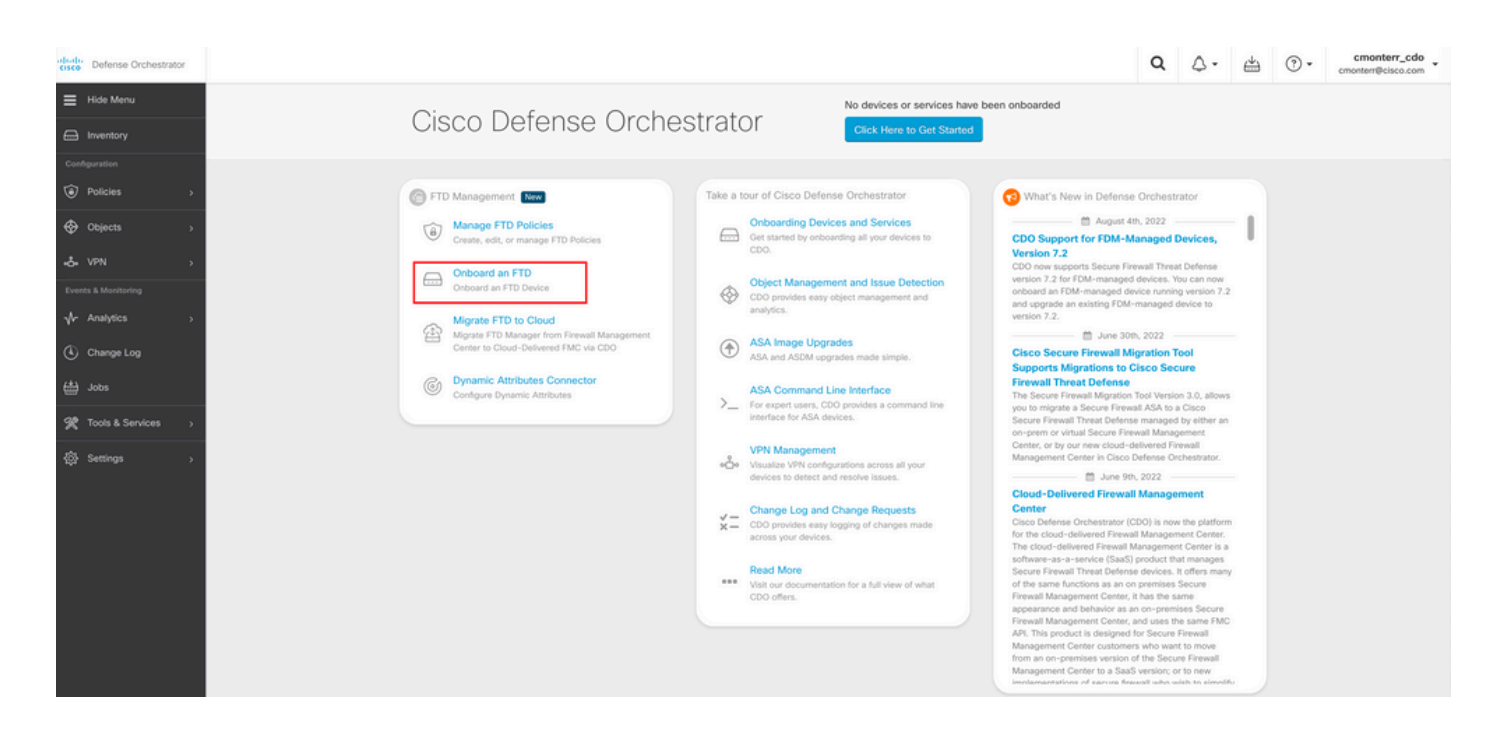

#### Sélectionnez ensuite l'Use CLI Registration Key option.

| dute Defense Orchestrator          | Onboard FTD Device |                                                                    |                                                                            |                                                                            |                                                                                                    | Q                  | ٥.                         | 4 | • • | cmonterr_cdo<br>cmonterr@cisco.com |
|------------------------------------|--------------------|--------------------------------------------------------------------|----------------------------------------------------------------------------|----------------------------------------------------------------------------|----------------------------------------------------------------------------------------------------|--------------------|----------------------------|---|-----|------------------------------------|
|                                    |                    | Follow the steps below                                             |                                                                            |                                                                            |                                                                                                    |                    | Cancel                     |   |     |                                    |
|                                    |                    |                                                                    |                                                                            |                                                                            |                                                                                                    |                    |                            |   |     |                                    |
| Configuration                      |                    |                                                                    |                                                                            |                                                                            |                                                                                                    |                    |                            |   |     |                                    |
| Policies >                         |                    | FTD 0000                                                           | A Important: After onboarding you<br>manager will not be available after   | r FTD, it will be managed by Firewa<br>onboarding, and all existing policy | all Management Center in CDO. Note that use of<br>configurations will be reset. You will need to rec | the firew onfigure | all device<br>polices from | 1 |     |                                    |
| Objects >                          |                    | Firepower Threat Defense                                           | CDO after onboarding. Learn more                                           | C.                                                                         |                                                                                                    |                    |                            |   |     |                                    |
| -& VPN >                           |                    | 90-day Evaluation License:<br>89 days left<br>Manage Smart License | Use CLI Registration Key<br>Onboard a device using a registration          | Use Serial Number<br>Use this method for low-touch                         |                                                                                                    |                    |                            |   |     |                                    |
| Events & Monitoring                |                    |                                                                    | key generated from CDO and applied<br>on the device using the Command Line | provisioning or for onboarding<br>configured devices using their serial    |                                                                                                    |                    |                            |   |     |                                    |
| $\sqrt{r}$ Analytics $\rightarrow$ |                    |                                                                    | Interface.<br>(FTD 7.0.3+ & 7.2+)                                          | number.<br>(FTD 7.2+)                                                      |                                                                                                    |                    |                            |   |     |                                    |
| Change Log                         |                    |                                                                    |                                                                            |                                                                            |                                                                                                    |                    |                            |   |     |                                    |

Saisissez les informations FTDv requises et souhaitées.

| 1 Device Name          | FTDv                                                                                                    |                                                                                                    |                                                         |                                                                                                    | Edit |
|------------------------|----------------------------------------------------------------------------------------------------|----------------------------------------------------------------------------------------------------|---------------------------------------------------------|----------------------------------------------------------------------------------------------------|------|
| 2 Policy Assignment    | Access Control Policy: Defau                                                                                                    | It Access Control Policy                                                                                               |                                                         |                                                                                                    | Edit |
| 3 Subscription License | Please indicate if this FTD is ph<br>Physical FTD Device<br>Virtual FTD Device<br>Performance Tier (FTDv 7.0<br>FTDv100 - Tiered (16 ca<br>License Type<br>Base License<br>Threat<br>Malware<br>URL License<br>RA VPN VPNOnly + | and above only)<br>ore / 32 GB)<br>Includes<br>Base Firewall Capabilities<br>C File Policy<br>URL Reputation<br>RA VPN | En:<br>the<br>CD<br>Le:<br>No<br>Ma<br>the<br>acc<br>FT | able subscription licenses. CDO will attempt to enable<br>e selected licenses when the device is connected to<br>DO and registered with the supplied Smart License.<br>arn more about Cisco Smart Accounts.<br>the: All virtual FTDs require performance tier license.<br>ake sure your subscription licensing account contains<br>a available licenses you need. Its important to choose<br>a tier that matches the license you have in your<br>count. Until you choose a tier, your FTDv defaults to<br>Dv50 selection. | e ,  |

Enfin, le cdFMC crée une configuration spécifique CLI Keypour votre périphérique.

| 4 CLI Registration Key | <ol> <li>Ensure the device's initial configuration is complete before trying to apply the registration key. Learn more</li> <li>Copy the CLI Key below and paste it into the CLI of the FTD</li> </ol> | C        |
|------------------------|----------------------------------------------------------------------------------------------------|----------|
|                        | configure manager add cmonterr-cdo.app.us.cdo.cisco.com<br>NaRZpWdiG4waNYJMQVAxdKqsukd2nDTn 6qDJQJAyKn53d0TnEifT0XF5nseZ43pd cmonterr-<br>cdo.app.us.cdo.cisco.com                                     | <b>A</b> |

Copiez le CLI Key dans l'interface de ligne de commande de votre périphérique géré.

> configure manager add cmonterr-cdo.app.us.cdo.cisco.com NaRZpWdiG4waNYJMQVAxdK qsukd2nDTn 6qDJQJAyKn53d0TnEifT0XF5nseZ43pd cmonterr-cdo.app.us.cdo.cisco.com File HA\_STATE is not found. Manager cmonterr-cdo.app.us.cdo.cisco.com successfully configured. Please make note of reg\_key as this will be required while adding Device in FMC. show managers > Туре : Manager Host : cmonterr-cdo.app.us.cdo.cisco.com : cmonterr-cdo.app.us.cdo.cisco.com Display name Identifier : 6qDJQJAyKn53d0TnEifT0XF5nseZ43pd Registration : Pending

Le cdFMC lance une tâche d'enregistrement.

| cisco Defense Orchestrator                                                                                                    | Inventory                                                                 |                                 |                | Q     | ∴ · · · · · · · · · · · · · · · · · · ·                                                                   | _cdo _               |
|----------------------------------------------------------------------------------------------------|---------------------------------------------------------------------------|---------------------------------|----------------|-------|----------------------------------------------------------------------------------------------------|----------------------|
|                                                                                                    | T Devices Templates Q Search by Device Name, IP Address, or Serial Number | Displaying 1 of 1 results C ③ + | > F            | TDv @ |                                                                                                    |                      |
| E Inventory                                                                                                    | All FTD                                                                   |                                 |                | E     | Jevice Details                                                                                            | ~                    |
| Configuration  Policies  Configuration  Configuration  Configurati | Name 0      FTDv     FTD                                                  | Configuration Status 9          | Connectivity # |       | Location n/a<br>Model n/a<br>Serial n/a<br>Version n/a<br>Onboarding Registration Key<br>Method           |                      |
| ⊷č⊷ VPN >                                                                                                    |                                                                           |                                 |                |       |                                                                                                    |                      |
| Events & Monitoring                                                                                                    |                                                                           |                                 |                | 6     | Registration Pending<br>Waiting for Device Registration to start. Please comp                             | plete the            |
| √r Analytics >                                                                                                    |                                                                           |                                 |                |       | onboarding process by executing the following regis<br>command on the device (ignore if already done). My | stration<br>ake sure |
| Change Log                                                                                                    |                                                                           |                                 |                |       | your FTD can connect to cmonterr-cdo.app.us.cdo.c                                                         | zisco.com.           |
| 🟥 Jobs                                                                                                    |                                                                           |                                 |                |       | configure manager add cmonterr-cdo.a                                                                      | 0- (3)               |
|                                                                                                    |                                                                           |                                 |                | C     | Jevice Actions                                                                                            | ~                    |
| X Tools & Services                                                                                                    |                                                                           |                                 |                |       | Workflows                                                                                                 |                      |
| ô Settings >                                                                                                    |                                                                           |                                 |                | ħ     | Monitoring                                                                                                | ÷                    |
|                                                                                                    |                                                                           |                                 |                | c     | Jevice Management                                                                                         | v                    |
|                                                                                                    |                                                                           |                                 |                | F     | Policies                                                                                                  | ~                    |
|                                                                                                    |                                                                           |                                 |                | c     | Objects                                                                                                   | ~                    |
|                                                                                                    |                                                                           |                                 |                | 1     | abel Groups and Labels                                                                                    | ÷                    |
|                                                                                                    |                                                                           |                                 |                |       | Add Labels 🛛                                                                                              |                      |
|                                                                                                    |                                                                           |                                 |                |       | Add label groups and labels                                                                               | +                    |
|                                                                                                    |                                                                           |                                 |                |       |                                                                                                    |                      |

Remarque : assurez-vous que votre périphérique FTD communique avec le locataire CDO via les ports 8305 (sftunnel) et 443 afin de terminer le processus d'enregistrement. Consultez la configuration réseau requise complète.

Remarque : si vous ne pouvez pas vous connecter à l'hôte, vous pouvez rectifier la configuration DNS dans l'interface de ligne de commande FTD à l'aide de la commande suivante : **configure network dns <addresss**>.

Pour surveiller le processus d'enregistrement, accédez à **Device Actions > Workflows.** 

| Workflows                               |           |           |               | Q 4-                  | Cmonterr_cdo                                     |
|-----------------------------------------|-----------|-----------|---------------|-----------------------|--------------------------------------------------|
| <ul> <li>Return to Inventory</li> </ul> |           |           |               |                       |                                                  |
| FTDv (FTD)                              |           |           |               |                       | C 🖲                                              |
| Name                                    | Priority  | Condition | Current State | Last Active           | Time                                             |
| fmceRegisterFtdStateMachine             | On Demand | Done      | Done          | 8/30/2022, 3:35:50 PM | 8/30/2022, 3:33:11 PM / 8/30/2022,<br>3:35:50 PM |
| ftdcOnboardingStateMachine              | On Demand | Done      | Done          | 8/30/2022, 3:32:50 PM | 8/30/2022, 3:32:50 PM / 8/30/2022,<br>3:32:50 PM |

Développez l'Active état pour avoir des informations supplémentaires, ces images montrent comment le FTDv a été enregistré avec succès.

| /orkflows                                    |                                    |                                 |                                |                                      | ٩ ٥.                                           | ÷ ?                          | ) • cmonte<br>Imatusci@c |
|----------------------------------------------|------------------------------------|---------------------------------|--------------------------------|--------------------------------------|------------------------------------------------|------------------------------|--------------------------|
| eturn to Inventory<br>ETDy (ETD)             |                                    |                                 |                                |                                      |                                                |                              |                          |
| (FID)                                        |                                    |                                 |                                |                                      |                                                |                              |                          |
| Name                                         | Priority                           | Condition                       | Current State                  | Last Active                          |                                                | Time                         |                          |
| ACTION                                       | TIME                               | START STATE                     | END STATE                      |                                      | RESULT                                         |                              |                          |
| PollingDelayedCheckAction                    | 15:34:46.812 / 15:34:46.819        | POLLING_WAIT_BEFORE_CHECK_RED   | ISTER_FTD @INITIATE_GET_TASK_  | STATUS                               | SUCCESS                                        |                              |                          |
| FmcRequestGetAction                          | 15:35:17.324 / 15:35:17.724        | INITIATE_GET_TASK_STATUS        | WAIT_FOR_GET_TAS               | K_STATUS                             | SUCCESS                                        |                              |                          |
| FmcQueryTaskStatusResponseHandler            | 15:35:18.223 / 15:35:18.244        | AWAIT_RESPONSE_FROM_executeFm   | cRequests   POLLING_WAIT_BEFO  | DRE_CHECK_REGISTER_FTD               | JOB_IN_PROG                                    | RESS                         |                          |
| PollingDelayedCheckAction                    | 15:35:18.288 / 15:35:18.299        | POLLING_WAIT_BEFORE_CHECK_REG   | ISTER_FTD @ INITIATE_GET_TASK_ | STATUS                               | SUCCESS                                        |                              |                          |
| FmcRequestGetAction                          | 15:35:48.708 / 15:35:49.173        | INITIATE_GET_TASK_STATUS        | WAIT_FOR_GET_TAS               | K_STATUS                             | SUCCESS                                        |                              |                          |
| FmcQueryTaskStatusResponseHandler            | 15:35:49.639 / 15:35:49.652        | AWAIT_RESPONSE_FROM_executeFrr  | cRequests  INITIATE_GET_DEVIC  | E_RECORDS_REGISTER_FTD               | JOB_SUCCEE                                     | DED                          |                          |
| FmcRequestDeviceRecordsAction                | 15:35:49.674 / 15:35:50.084        | INITIATE_GET_DEVICE_RECORDS_REC | WAIT_FOR_DEVICE_F              | RECORDS_REGISTER_FTD                 | SUCCESS                                        |                              |                          |
| FmceFilterDeviceResponseHandler              | 15:35:50.496 / 15:35:50.510        | AWAIT_RESPONSE_FROM_executeFm   | cRequests OONE                 |                                      | SUCCESS                                        |                              |                          |
| ноок                                         | TYPE                               | TIME                            | RESULT                         |                                      |                                                |                              |                          |
| SaveInitialConnectivityStateBeforeHook       | Before                             | 15:33:11.229 / 15:33:11.231     | Saved Connecti                 | ivity State to context               |                                                |                              |                          |
| UpdateSMContextWithDeviceVersionHook         | Before                             | 15:33:11.231 / 15:33:11.234     | setDeviceVersio                | onInSMContext                        |                                                |                              |                          |
| DeviceStateMachineClearErrorBeforeHook       | Before                             | 15:33:11.234 / 15:33:11.236     | noErrorOccurred                | d                                    |                                                |                              |                          |
| FmceRegisterFtdcStatusPreHook                | Before                             | 15:33:11.236 / 15:33:11.289     | Executed pre ho                | ook successfully for FTD device: FTD | v                                              |                              |                          |
| FmceRegisterFtdcStatusHook                   | After                              | 15:35:50.517 / 15:35:50.519     | Executed hook :                | successfully                         |                                                |                              |                          |
| NotifyOnConnectivityStateChangeAfterHook     | After                              | 15:35:50.519 / 15:35:50.521     | Notification skip              | ped for this event                   |                                                |                              |                          |
| UpdateSMContextWithDeviceAsaNgPolicyFlagHook | After                              | 15:35:50.521 / 15:35:50.523     | notAsaDevice                   |                                      |                                                |                              |                          |
| AddDeviceNameToStateMachineDebugAfterHook    | After                              | 15:35:50.523 / 15:35:50.528     | Added device n                 | ame to debug record                  |                                                |                              |                          |
| DeviceStateMachineSetErrorAfterHock          | After                              | 15:35:50.528 / 15:35:50.530     | noErrorOccurred                | đ                                    |                                                |                              |                          |
|                                              |                                    |                                 |                                |                                      |                                                | 0.000.0000                   |                          |
| Devices Templates Q Search by Dev            | vice Name, IP Address, or Serial N | umber                           | Displaying 1 of 1 results      | c 🕘 🕇                                | → FTDv @                                       |                              | Imatusci@cisc            |
| ETD.                                         |                                    |                                 |                                |                                      | FTD                                            |                              |                          |
| Name ¢                                       |                                    | Configuration Status \$         | Connectivity \$                |                                      | Device Detai                                   | 5                            |                          |
| FTDv                                         |                                    | © Synced                        | Online                         |                                      | Model                                          | nra<br>Cisco Firepo<br>Azure | ower Threat Defens       |
|                                              |                                    |                                 |                                |                                      | Serial<br>Version                              | 9AGTAFW2<br>7.2.0            | 406                      |
|                                              |                                    |                                 |                                |                                      | Onboardin                                      | g Registration               | i Key                    |
|                                              |                                    |                                 |                                |                                      | Snort Versi                                    | ion 3.1.21.1-12              | 26                       |
|                                              |                                    |                                 |                                |                                      |                                                |                              | _                        |
|                                              |                                    |                                 |                                |                                      | Vour device                                    | 's configuration is up       | -to-date.                |
|                                              |                                    |                                 |                                |                                      |                                                |                              |                          |
|                                              |                                    |                                 |                                |                                      | Device Action                                  | 15                           |                          |
|                                              |                                    |                                 |                                |                                      | C Check f                                      | or Changes                   |                          |
|                                              |                                    |                                 |                                |                                      | E Workflo                                      | ws                           |                          |
|                                              |                                    |                                 |                                |                                      | Remove                                         | ·                            |                          |
|                                              |                                    |                                 |                                |                                      | Monitoring                                     |                              |                          |
|                                              |                                    |                                 |                                |                                      | 🔶 Health                                       |                              |                          |
|                                              |                                    |                                 |                                |                                      | Device Mana                                    | gement                       |                          |
|                                              |                                    |                                 |                                |                                      |                                                | Overview                     |                          |
|                                              |                                    |                                 |                                |                                      | B Routing                                      |                              |                          |
|                                              |                                    |                                 |                                |                                      | <ul> <li>Interfac</li> <li>Inline S</li> </ul> | es<br>ets                    |                          |
|                                              |                                    |                                 |                                |                                      |                                                |                              |                          |
|                                              |                                    |                                 |                                |                                      | E VTEP                                         | nitability                   |                          |

Enfin, accédez à **Device Management > Device Overview** afin d'accéder à cdFMC et consultez l'état de la vue d'ensemble FTDv.

| Defense Orchestrator Analysis Police FMC / Devices / Secure Firewall Device Summary Analysis | ies D | vices Objects Integration   |                                           | 😁 Return Home Deploy Q 🔮 🕻              | Imatuscl@cisco.com • SECUR               |
|----------------------------------------------------------------------------------------------|-------|-----------------------------|-------------------------------------------|-----------------------------------------|------------------------------------------|
| Device         Routing         Interfaces         Inline Sets         DHCP         VTEP      |       |                             |                                           |                                         |                                          |
| General                                                                                      | + +   | License                     | /                                         | System                                  | <b>0</b> G                               |
| Name: F                                                                                      | TDv   | Performance Tier :          | FTDv100 - Tiered (Core 16 / 32 GB)        | Model:                                  | Cisco Firepower Threat Defense for Azure |
| Transfer Packets:                                                                            | No    | Base:                       | Yes                                       | Serial:                                 | 9AGTAFW24C6                              |
| Mode: Ro                                                                                     | uted  | Export-Controlled Features: | No                                        | Time:                                   | 2022-08-30 21:04:27                      |
| Compliance Mode: N                                                                           | lone  | Malware:                    | No                                        | Time Zone:                              | UTC (UTC+0:00)                           |
| TLS Crypto Acceleration: Disa                                                                | bled  | Threat:                     | No                                        | Version:                                | 7.2.0                                    |
|                                                                                              |       | URL Filtering:              | No                                        | Time Zone setting for Time based Rules: | UTC (UTC+0:00)                           |
| Device Configuration: Import Export Down                                                     | beo   | AnyConnect Apex:            | No                                        |                                         |                                          |
|                                                                                              |       | AnyConnect Plus:            | No                                        |                                         |                                          |
|                                                                                              |       | AnyConnect VPN Only:        | No                                        |                                         |                                          |
|                                                                                              | _     |                             |                                           |                                         |                                          |
| Inspection Engine                                                                            |       | Health                      |                                           | Management                              | / 🔍                                      |
| Inspection Engine: Sn                                                                        | ort 3 | Status:                     | •                                         | Host:                                   | NO-IP                                    |
| Revert to Snort 2                                                                            |       | Policy:                     | Initial_Health_Policy 2022-06-04 01:25:03 | Status:                                 | •                                        |
|                                                                                              |       | Excluded:                   | None                                      | Manager Access Interface:               | Management Interface                     |

Informations connexes

- <u>Assistance et documentation techniques Cisco Systems</u>
- <u>Gestion des périphériques Cisco Secure Firewall Threat Defense grâce au centre de gestion des pare-feu fourni dans le cloud</u>

#### À propos de cette traduction

Cisco a traduit ce document en traduction automatisée vérifiée par une personne dans le cadre d'un service mondial permettant à nos utilisateurs d'obtenir le contenu d'assistance dans leur propre langue.

Il convient cependant de noter que même la meilleure traduction automatisée ne sera pas aussi précise que celle fournie par un traducteur professionnel.

#### À propos de cette traduction

Cisco a traduit ce document en traduction automatisée vérifiée par une personne dans le cadre d'un service mondial permettant à nos utilisateurs d'obtenir le contenu d'assistance dans leur propre langue.

Il convient cependant de noter que même la meilleure traduction automatisée ne sera pas aussi précise que celle fournie par un traducteur professionnel.